### Fiche 8 - La gestion des élèves bénéficiant du dispositif « Ulis école » dans Onde

# LES ELEVES ULIS DANS ONDE

L'introduction des dispositifs de personnalisation des parcours dans l'application permet une gestion administrative de la scolarité des élèves relevant du dispositif Ulis, telle que fixée par la circulaire du 21 août 2015 (n° 2015-129) :

- ces élèves ont désormais un niveau d'enseignement en référence à leur PPS ;
- ils sont répartis dans une classe « ordinaire ». Le type de classe « Ulis école » n'existe plus, il n'a plus lieu d'être ;
- l'indication du bénéfice du dispositif Ulis est désormais à renseigner dans leur « fiche élève » (au moyen d'une case à cocher).

Par ailleurs, la création d'un ou plusieurs **regroupements** d'élèves **Ulis** (selon l'effectif Ulis de l'école) **permet de retranscrire les temps d'apprentissage avec le coordonnateur**.

Dans le cadre du constat de rentrée, ces regroupements Ulis sont comptabilisés au même titre que les anciennes classes de type « Ulis ».

Cette fiche explique en détail comment gérer la scolarité de ces élèves dans Onde afin de :

- garantir le constat de rentrée 2018,
- garantir la campagne de prévisions pour la rentrée 2019,
- calculer correctement la décharge d'enseignement des directeurs d'école.

La procédure explicitée comprend 4 étapes :

## LES ELEVES ULIS DANS ONDE

ETAPE 1 – INDIQUER LE BENEFICE DU DISPOSITIF « ULIS ECOLE » POUR LES ELEVES CONCERNES

ETAPE 2 – REPARTIR LES ELEVES « ULIS ECOLE » DANS LES CLASSES ORDINAIRES

ETAPE 3 – CREER UN OU PLUSIEURS REGROUPEMENTS « ULIS ECOLE »

ETAPE 4 – REPARTIR LES ELEVES « ULIS ECOLE » DANS LES REGROUPEMENTS « ULIS ECOLE »

### ETAPE 1 – INDIQUER LE BENEFICE DU DISPOSITIF « ULIS ECOLE » POUR LES ELEVES CONCERNES

L'information du **bénéfice** du **dispositif** « Ulis école » pour un élève est désormais portée par la **« fiche élève »** dans l'application :

- pour ceux déjà scolarisés dans ce dispositif en 2017-2018, cette information est déjà renseignée (vous pouvez vous en assurer en vous rendant sur l'onglet « Année en cours » de la « fiche élève »). Elle sera automatiquement reportée pour l'année 2018-2019 et historisée dans le cursus scolaire.
- pour ceux orientés vers ce dispositif à partir de la rentrée 2018, l'information est à saisir comme détaillé ci-après à partir de la rentrée scolaire.

 Image: Process and the case of a case of a ca

🔳 LISTES & DOCUM

.

#### 1) Accéder à la fiche de l'élève

A partir du menu ELEVES>Recherche, accéder à la page de recherche des élèves

Ouvrir le dossier d'un élève pour le modifier, en cliquant sur **son nom.** 

#### 2) Modifier la fiche de l'élève

Recherche d'élèves

III ACCUEIL 🏦 ÉCOLE 👥 ÉLÈVES

| MENSTREE<br>DE L'ÉDUCATION<br>NATIONALE                                                                  |                                     |                  | Directer                                                                                                    | ur de l'école JACQUES PREVERT<br>28000 CHARTRES<br>he école   ARENA   Quitter |
|----------------------------------------------------------------------------------------------------|-------------------------------------|------------------|----------------------------------------------------------------------------------------------------|-------------------------------------------------------------------------------|
| 🗰 ACCUEIL 🏦 ÉCOLE                                                                                        | £LÈVES                              | 🔳 LISTES 8       |                                                                                                    |                                                                               |
| Modification de la fiche                                                                                 | de Dorra ABOUD/<br>RESPONSABLES ANN | A<br>te en cours | URSUS SCOLAIRE                                                                                                    | Aide     X Annuler                                                            |
| Cycle CYCLE<br>Nonau CMI<br>Carea CALKED CECALU<br>Energenet(i) Mine MAMPATCH MAT<br>Passage autor COURT | CHA.<br>MOYEN 2EME ANNEE            | Disposit         | CALLO<br>CALLAD<br>CALLAN<br>CALLAN<br>CALLAN<br>PPRE<br>PPRE<br>PPRE<br>PPRE<br>PPRE<br>CALLAN<br>CALLAN<br>PPRE<br>PPRE<br>CALLAN<br>CALLAN<br>PPRE<br>CALLAN<br>PPRE<br>CALLAN<br>CALLAN |                                                                               |
| Regroupement / Personnalisation                                                                          |                                     |                  |                                                                                                    |                                                                               |
| Regroupement(s) PAI                                                                                      | CNDE - W                            | rsion 18.3.0.10  |                                                                                                    |                                                                               |

#### Ouvrir l'onglet **ANNEE EN COURS** Cliquer sur **Modifier** puis cocher la case « ULIS ECOLE » avant de **Valider**

### ETAPE 2 – REPARTIR LES ELEVES « ULIS ECOLE » DANS LES CLASSES ORDINAIRES

Les élèves «Ulis école» doivent être répartis dans les classes ordinaires, sur le niveau d'enseignement indiqué dans leur PPS.

Avant d'effectuer ce travail, deux vérifications sont utiles.

Il est nécessaire de s'assurer que chaque élève concerné est bien positionné sur un niveau d'enseignement, via sa « fiche élève ». Si tel n'est pas le cas, la fonctionnalité **Gestion du niveau des élèves** du menu **ELEVES>Répartition** permet de renseigner son niveau d'enseignement.

| MINISTÉS<br>DE L'ÉDUCA<br>NATIONA                       | ALE ONDE<br>Cutl numbrique pour la direction d'école                                                         | Directeur de l'école QYW CZOZ WUTHW<br>45370 DR<br>Aide   Documentation   Fiche école   ARENA   Quitte |
|---------------------------------------------------------|----------------------------------------------------------------------------------------------------|----------------------------------------------------------------------------------------------------|
| ACCUEIL                                                 | 💼 ÉCOLE 🕂 ÉLÈV                                                                                               | ES 🔚 LISTES & DOCUMENTS                                                                                |
| Répartition                                             | 1                                                                                                    |                                                                                                    |
| Gestion du niveau                                       | des élèves                                                                                                   |                                                                                                    |
| Gérer le niveau des élève     Gérer le niveau des élève | es admis acceptés et admis définitifs au titre de l'an<br>es admis accepcés au titre de l'année scolaire N+1 | née scolaire en cours                                                                                  |
| Gestion collective                                      |                                                                                                    |                                                                                                    |
| Affectation permanente                                  | dans une classe                                                                                              |                                                                                                    |

**Pour le moment**, le menu **Répartition** ne propose pas de liste d'élèves permettant de repérer facilement les élèves « Ulis école ».

Aussi, avant de démarrer la répartition de ces élèves, vous pouvez en obtenir la liste via le menu LISTES & DOCUMENTS > Listes en sélectionnant la Liste simple des élèves, par classe puis le dispositif « ULIS ECOLE ».

| NATIONA              | Outil numérique pou   | r la direction d'école | Dec             | montation Fiel | BLINGUE              |
|----------------------|-----------------------|------------------------|-----------------|----------------|----------------------|
| ACCUEIL              | ÉCOLE                 | 👥 ÉLÈVES               | ELISTES & DOCUM | IENTS          | снар<br>снам<br>сная |
| Édianunal            |                       |                        |                 |                | PAP                  |
| Easter une l         | iste d'elèves         |                        |                 |                | PAI                  |
|                      |                       |                        |                 |                |                      |
| Sélection de la list | Liste des élèves simp | le                     | •               | _ r            | ULIS ECOLE           |

Vous pouvez maintenant répartir les élèves «Ulis école» dans les classes ordinaires.

### ETAPE 3 – CREER UN REGROUPEMENT « ULIS ECOLE »

Pour matérialiser les temps de **regroupements** des élèves Ulis par leur **coordonnateur**, il est nécessaire de créer un ou plusieurs regroupements «ULIS ECOLE» et d'y affecter les élèves, comme décrit ci-après.

Ces regroupements sont pris en compte pour le calcul de la **décharge d'enseignement** des directeurs d'école.

| Ander<br>Ander<br>And                                                                                                    | Artifica (1997)<br>Story (1998)<br>100 (1997)<br>100 (1997)                                  | 600000 (ad 1960)<br>2016-2017                                                                                                    | Reservery part listent           2017/2018           CP           CP                                                                                                    |
|----------------------------------------------------------------------------------------------------|----------------------------------------------------------------------------------------------------|----------------------------------------------------------------------------------------------------|----------------------------------------------------------------------------------------------------|
| ADDET<br>ADDET<br>ADDET | 600 pp r 1944a ( )<br>1972 3910<br>1972 3910<br>1973 3910<br>1973 3910<br>1973 3910<br>1974 3910<br>1974 3910<br>1974 3910<br>1974 3910<br>1974 3910<br>1974 3910<br>1974 3910<br>1975 3910<br>1975 3910<br>19 | 2(4).2(1)<br>2(4).2(1)<br>6                                                                                                    | National State         No           201         201           CP         CP           CP         CP           CP<                                                                                                    |
| A ADMONSULAT OF CALLS A<br>ADMIN OF A<br>Adminis Anongales Of 1<br>Stanting and Call<br>Stanting of Call Standard Of A<br>Stanting of Call Standard Of A<br>Standard Of A<br>Stanting of Call Standard Of A<br>Standard Of A<br>Stan                                                                                                    | 88 10364<br>30<br>32<br>42<br>43<br>43<br>43<br>43<br>43                                                                                                    | •                                                                                                    | 0°<br>01011-014<br>031<br>022001-1214<br>021001-1214<br>021001-1214<br>021001-1214<br>021001-1214<br>021001-1214<br>021001-1214<br>02101-1214<br>02101-1214<br>02101-1214<br>02101-1214<br>02101-1214<br>0210-1214<br>0210<br>0210-1214<br>0210<br>0210-1214<br>0210<br>0210<br>0210<br>0210<br>0210<br>0210<br>0210                                                                                                    |
| ADMS C1<br>ADMS accepts C1<br>Adverts C2<br>Adverts C2<br>Adverts C                                                                                                    | 22<br>10<br>40<br>41<br>33<br>56                                                                                                    |                                                                                                    | 0001-000<br>03<br>02<br>02006-1204<br>080002-1608<br>080002-608<br>10044 1                                                                                                    |
| ingarts CD CD CD CD CD CD CD CD CD CD CD CD CD                                                                                                    | 8<br>47<br>41<br>38<br>162                                                                                                    |                                                                                                    | CS2<br>CC20045-12/14<br>CS20045-15/16<br>CS2025-5/15<br>TOTAL T                                                                                                    |
| ter rigaris CPCLE III<br>Passages dans Fácilia<br>Van digardis Child<br>Inon digardis Child<br>Inon di Child<br>Inon di Child<br>Inon di Child<br>Inon di Child<br>Inon di Child<br>Inon di Child<br>Inon di Child<br>Inon                                                                                                    | 47<br>41<br>50<br>50                                                                                                    |                                                                                                    | C22004 - 1014<br>CARIXON2 - 1918<br>CRIVICIN2 - 6m8<br>TOTAL 1                                                                                                    |
| Passage dani Fécile     Voir     Voir     V                                                                                                    | a<br>Na                                                                                                    |                                                                                                    | CATUCAQ SITE                                                                                                    |
| Nepera Torrac.<br>Torrac Haperton<br>RADIS<br>persogen front duties<br>cont persogen<br>tort persogen<br>material                                                                                                    | 10                                                                                                    |                                                                                                    | TOTAL T                                                                                                    |
| RADES<br>perception for the deption<br>core perception<br>core perception<br>perception                                                                                                    |                                                                                                    |                                                                                                    |                                                                                                    |
| periages hos dole<br>sant periages<br>mit 2.5                                                                                                    |                                                                                                    |                                                                                                    |                                                                                                    |
| nar progra<br>miteth                                                                                                    |                                                                                                    |                                                                                                    |                                                                                                    |
| es regroupements                                                                                                    |                                                                                                    |                                                                                                    | 67                                                                                                    |
|                                                                                                    |                                                                                                    |                                                                                                    | C                                                                                                    |
|                                                                                                    |                                                                                                    |                                                                                                    | Nouven                                                                                                    |
|                                                                                                    |                                                                                                    |                                                                                                    |                                                                                                    |
| ▼ Enseignants ▲                                                                                                    |                                                                                                    | Niveaux A                                                                                                    | Nb d'élèves                                                                                                    |
| ♥ Enseignants ▲<br>Mme DUBOIS NATHALIE<br>Mme SAUWAGET SNUHE                                                                                                    | ,                                                                                                    | CE1<br>CE2                                                                                                    | Nb d'élèves<br>13<br>26                                                                                                    |
| V Enseignants A<br>Mire DUBDIS NATHALIE<br>Mire SAUVAGET SILVIE<br>Mire MARNEUR NATACHA                                                                                                    |                                                                                                    | CE1<br>CE2<br>CE2 CE2 CM1                                                                                                    | Nb d'élèves<br>13<br>26<br>26                                                                                                    |
| Enseignants     Mme DUDOS NATIVALIE     Mme SAUMAGET SNUTE     Mme SAUMAGET SNUTE     Mme MAMMULER NATACHA     M. FERANZP PATRICK     Mme SAUMA PATRICK                                                                                                    |                                                                                                    | Niveaux ▲     CE1     CE2     CE2 - CM1     CM1 - CM2     CM1 - CM2                                                                                                    | Nh d'élèves<br>13<br>26<br>26<br>25<br>29                                                                                                    |
| ♥ Enselgnants ▲<br>Mine DUBOS NATINUE<br>Mine SAVINGET SILVE<br>Mine MARNELIN INITION<br>M. FRANT PATRICK<br>Mine MARS ANNE SOFHE<br>M. TUMKAU JOAN TRANCOS                                                                                                    |                                                                                                    | Niveaux ▲     CE1     CE2     CE2     CU1     CE2     CU1     CU1     CU2     CU1     CU2     CU                                                                                                    | Nb d'élèves<br>13<br>26<br>26<br>25<br>25<br>28<br>28<br>23                                                                                                    |
| ♥ Energenants &<br>Mime OutBoot NATINALIE<br>Mime SAUNNAUT SNIVE<br>Mime MARNUR INICATOR<br>MIMENAUT NATION<br>Mime MARS ANNE SOPHE<br>M. PLMRAU JEAN FRANCIS<br>Mime CLAPPSE                                                                                                    |                                                                                                    | Г Niveaux ▲<br>СE3<br>CE2<br>CE2 - Сыя<br>СМ1 - СМ2<br>СР<br>СР - СE1                                                                                                    | Nb d'élèves           13           26           25           28           23           23           21                                                                                                    |
| ** Ensighants A<br>Mine DUBOS NATINAUE<br>Mine SAUVACE SNUE<br>Mine MARDAR EXTERNIC<br>Mine MARS AND EXTERNIC<br>Mine MARS AND SOFIE<br>Mine CLARISSE<br>GESSE RAY                                                                                                    |                                                                                                    | 7 Nineaux (a)<br>C(3)<br>C(2)<br>C(2) C(4)<br>C(4) - C(4)<br>C(4) - C(4)<br>C(4) - C(4)<br>C(4) - C(4)<br>C(4) - C(4)<br>C(4) - C(4)<br>C(4) - C(4)<br>C(4) - C(4)<br>C(4) - C(4)<br>C(4) - C(4) - C(4)<br>C(4) - C(4) - C(                                                                                                    | No d'élèves           13           26           26           26           28           23           21                                                                                                    |
| ♥ Enalgoses ▲<br>Mine OLDOS NATIONAE<br>Mine SAVAGET SINE<br>Mine MANDER NATIONA<br>Mine MANDER NATIONA<br>Mine MARS AND SOME<br>Mine MARS AND SOME<br>Mine CANTISE<br>GESSE FAMY                                                                                                    |                                                                                                    | 7 Noreaux &<br>CC3<br>CC2<br>CC2-C041<br>C041-C042<br>C041-C042<br>C9<br>C9-CC3                                                                                                    | No delivers  13  25  25  23  23  21  24  24  24  24  24  24  24  24  24                                                                                                    |
| ♥ Ensignations A<br>Minie OURODA NATINULE<br>Minie Skrutkoff Strywell<br>Minie Markholf NatiAtack<br>M. Riskard Partitica<br>M. Rubard Partitica<br>M. Rubard Partitica<br>Ministry Strategy Strategy<br>GSSE FAMP                                                                                                    | of a                                                                                                    | / Nivesux ж<br>С31<br>С32<br>С42 - С41<br>С41 - С42<br>С41 - С42<br>С41 - С41 - С42<br>С41 - С42<br>С41 | Na d tileves<br>13<br>25<br>25<br>23<br>23<br>21<br>21<br>24<br>24<br>25<br>25<br>25<br>25<br>25<br>25<br>25<br>25<br>25<br>25                                                                                                    |
| V Energipants A<br>Mire (3000) MNAUE<br>Mire (3000) MNAUE<br>Mire (3000) TANTOC<br>Mire (3000) TANTOC<br>Mire (3000) MIRE (3000)<br>Mire (3000) MIRE (3000)<br>Mire (3000)<br>Mire (3000)<br>W Energipants<br>(3000)                                                                                                    | <b></b>                                                                                                    | Niversion &<br>C1<br>C2<br>C3<br>C4<br>C4<br>C4<br>C4<br>C4<br>C4<br>C4<br>C4<br>C4<br>C4                                                                                                    | NB d'Ellevis<br>13<br>25<br>25<br>23<br>23<br>23<br>23<br>23<br>24<br>25<br>26<br>28<br>28<br>29<br>29<br>20<br>20<br>20<br>20<br>20<br>20<br>20<br>20<br>20<br>20                                                                                                    |
| ♥ Brongmank A.<br>We apply and the second of the second of                                                                                                    | of A<br>A<br>Dui                                                                                                    | Normanic A           C11           C12           C12           C12           C14           C15           C17           C17 <td>N d cliens<br/>13<br/>25<br/>25<br/>25<br/>23<br/>25<br/>21<br/>Musues<br/>ret</td>                                                                                                    | N d cliens<br>13<br>25<br>25<br>25<br>23<br>25<br>21<br>Musues<br>ret                                                                                                    |
| V Sneighants A<br>Mine (2005) Minhold<br>Mine (2006) Minhold<br>Mine (2006) Minhold<br>Mine (2006) Minhold<br>Mine (2005)<br>Mine (2005)<br>Mine (2005)<br>Mine (2005)<br>Mine (2005)<br>Mine (2005)<br>Mine (2005)<br>Mine (2005)<br>Mine (2005)<br>Mine (2005)<br>Mine (2005)<br>Minhold<br>Minhold<br>Min                                                                                                    | of A<br>A<br>A<br>Out                                                                                                    | Norman a<br>C1<br>C2<br>C2<br>C2<br>C2<br>C2<br>C3<br>C4<br>C4<br>C4<br>C4<br>C4<br>C4<br>C4<br>C4<br>C4<br>C4                                                                                                    | No. Cilleon         13           13         26           26         23           28         23           29         23                                                                                                    |
| ♥ Energipants A.<br>Mine GUIDOS NATURALE<br>Mine GUIDOS NATURALE<br>Mine Markato Statuto<br>Mine GUIDOS MINE COMPARISON<br>Mine GUIDOS MINE COMPARISON<br>Mine COMPARISON<br>GUIDOS MINE<br>GUIDOS MINE<br>GUIDOS MINE<br>GUIDOS MINE<br>GUIDOS MINE<br>GUIDOS MINE<br>GUIDOS MINE<br>GUIDOS MINE<br>MINE<br>MINE<br>MINE<br>MINE<br>MINE<br>MINE<br>MINE                                                                                                    | erk *<br>A<br>A<br>Cel<br>Cel                                                                                                    | Norman A<br>G1<br>G2<br>G2<br>G2<br>G2<br>G4<br>G4<br>G4<br>G4<br>G4<br>G4<br>G4<br>G4<br>G4<br>G4                                                                                                    | No delines<br>13<br>25<br>25<br>25<br>23<br>23<br>23<br>20<br>20<br>20<br>20<br>20<br>20<br>20<br>20<br>20<br>20                                                                                                    |
|                                                                                                    | Adapt your to direction of early<br>concerned and the factors<br>ess regroupements<br>10                                                                                                    | es regroupements                                                                                                    | Image: part of device of texts     Decumentation   Fid       Cold: <u>AL</u> <u>fid/texts</u> <u>image: part of device of texts         </u> <u>image: part of device of texts         </u> <u>image: part of texts         </u> <u>image: part of texts         </u> <u>image: part of texts         </u> <u>image: part of texts         </u> <u>image: part of texts         <u>image: part of texts         </u> <u>image: part of texts         </u> <u>image: part of texts         <u>image: part of texts         </u> <u>image: part of texts         </u> <u>image: part of texts         </u> <u>image: part of texts         <u>image: part of texts         </u> <u>image: part of texts         </u> <u>image: part of texts         </u> <u>image: part of texts         <u>image: part of texts         </u> <u>image: part of texts         </u> <u>image: part of texts         </u> <u>image: part of texts         <u>image: part of texts         </u> <u>image: part of texts         </u> <u>image: part of texts         </u> <u>image: part of texts         <u>image: part of texts         </u> <u>image: part of texts         </u> <u>image: part of texts         </u> <u>image</u></u></u></u></u></u></u> |

✓ Valider 🗙 Annuler

Dans le menu ECOLE, choisir Classes & Regroupements

Cliquer sur **Nouveau** dans le bloc « REGROUPEMENTS »

Donner un nom au regroupement, **cocher** le dispositif « ULIS ECOLE » et **Valider.** 

Vous pouvez désigner l'enseignant en charge du dispositif en cliquant sur **Ajouter** dans le bloc « Enseignants ».

## ETAPE 4 – REPARTIR LES ELEVES « ULIS ECOLE » DANS LES REGROUPEMENTS « ULIS ECOLE »

Les élèves Ulis école doivent être affectés dans le(s) regroupement(s) Ulis.

Le mode opératoire est décrit pour l'affectation d'un ensemble d'élèves dans un regroupement (gestion collective). La logique est la même en gestion individuelle.

| MINISTË<br>DE L'ÉDUC/<br>NATIONA                                               | RE<br>ATION<br>LLE<br>Outil numérique pou                    | DE<br>r la direction d'école                                 |                | Directeur de l'école JACQUES PREVERT<br>28000 CHARTRES<br>Documentation   Fiche école   ARENA   Quitter |
|--------------------------------------------------------------------------------|--------------------------------------------------------------|--------------------------------------------------------------|----------------|----------------------------------------------------------------------------------------------------|
| ACCUEIL                                                                        | <u><u></u>ÉCOLE</u>                                          | 🕵 ÉLÈVES                                                     | 😑 us           | TES & DOCUMENTS                                                                                         |
| #14 Répartition                                                                | ,                                                            |                                                              |                | O Aide                                                                                                  |
| Gestion du niveau                                                              | des élèves                                                   |                                                              |                |                                                                                                    |
| <ul> <li>Gérer le niveau des élèv</li> <li>Gérer le niveau des élèv</li> </ul> | res admis acceptés et admis<br>res admis acceptés au titre d | ééfinitifs au titre de l'année sco<br>- l'année scolaire N+1 | laire en cours |                                                                                                    |
| Gestion collective                                                             |                                                              |                                                              |                |                                                                                                    |
| Affectation permanente<br>Affectation temporaire                               | e dans une classe<br>dans un regroupement                    |                                                              |                |                                                                                                    |
| Gestion individuel                                                             | le                                                           |                                                              |                |                                                                                                    |
| Gestion des autori                                                             | sations d'accès au o                                         | lossier de l'élève en v                                      | vue d'affecter | temporairement un élève dans une autre école                                                            |
| Édition de listes d'                                                           | élèves                                                       |                                                              |                |                                                                                                    |

A partir du menu ELEVES>Répartition Dans le bloc « Gestion collective », cliquer sur Affectation temporaire dans un regroupement

| MINISTÉR<br>DE L'ÉDUCA<br>NATIONAL | E ON<br>E OVE numérique pour     | DE<br>la direction d'école | Directeur de l'école JACQUES PREVE<br>28000 CHARTR<br>Documentation   Fiche école   ARENA   Quitt |
|------------------------------------|----------------------------------|----------------------------|---------------------------------------------------------------------------------------------------|
| ACCUEIL                            | tcole                            | ELÈVES                     | 🗮 LISTES & DOCUMENTS                                                                              |
| Répartition<br>Recherche de re     | > Gestion college<br>groupements | ective > Affectat          | tion temporaire dans un regroupement                                                              |
|                                    |                                  | Année scola<br>2017-2018   |                                                                                                   |
|                                    |                                  | 2018-2019                  |                                                                                                   |

Sélectionner l'**Année scolaire** 2018-2019 puis lancer la recherche

Sélectionner le regroupement dans lequel vous souhaitez Affecter des élèves.

| REALITY OF A DATIONALE                                            | Outil numérique pour la direction d'é | cole              | Decumentation   Fiche ée | cole   ARENA   Quitter                   |
|-------------------------------------------------------------------|---------------------------------------|-------------------|--------------------------|------------------------------------------|
| ACCUEIL                                                           | fcole 🕺                               | ÉLÈVES 📃 LIS      | TES & DOCUMENTS          |                                          |
| Recherche de regro                                                | Gestion collective ><br>oupements     | Affectation tempo | oraire dans un regroupe  | ment Retour                              |
| Libellé                                                           | Dispositifs                           | Nb d'élèves       | Classes associées        |                                          |
|                                                                   | ULIS ECOLE                            | 0                 |                          | Affecter                                 |
|                                                                   |                                       |                   |                          | Affecter                                 |
| ee<br>Maturation de la langue orale                               | AUTRE                                 | *                 |                          | Contraction of the local division of the |
| re<br>Maturation de la langue orale<br>PAI                        | PAL                                   | 5                 |                          | Affecter                                 |
| re<br>Maturation de la langue orale<br>PAJ<br>upe2a               | PAI<br>UPE2A                          | 4<br>5<br>2       |                          | Affecter                                 |
| re<br>Maturation de la langue orale<br>PAI<br>upeZa<br>ULIS école | AUTRE<br>PAI<br>UPEZA<br>ULIS ECOLE   | 4<br>5<br>2       | 0                        | Affecter<br>Affecter<br>Affecter         |

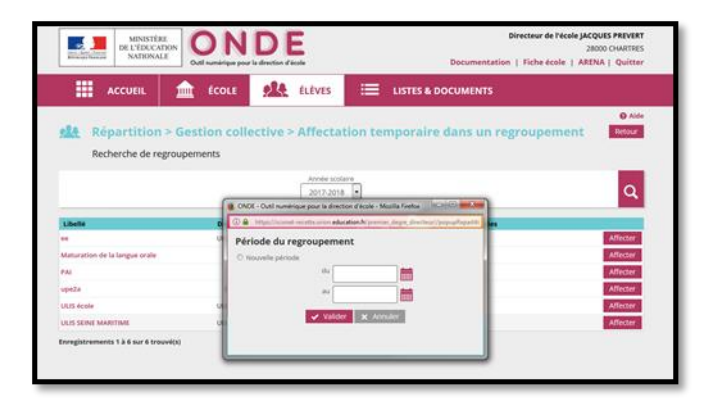

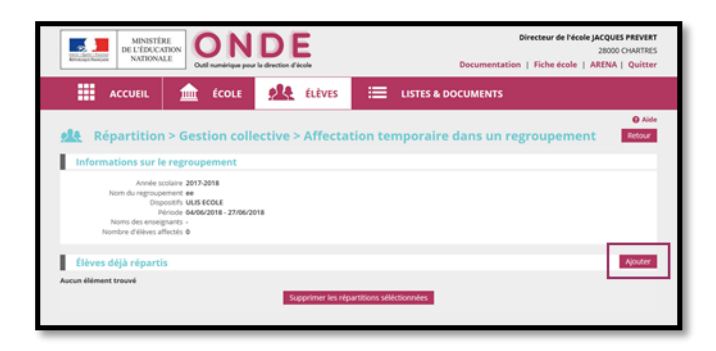

|                                  |    | Tabletta                | - 1         | nenom     |           | 1                           | Eddraup"  | and the second |
|----------------------------------|----|-------------------------|-------------|-----------|-----------|-----------------------------|-----------|----------------|
| AC 11                            |    | C) CH                   | Ĩ           | Dvisite : |           |                             | Unsecore  | Q.             |
| Rep.                             | -  | Nem                     | Prinom      | Cred      | e Niverse | Dispositify                 | Extérieur | PROOF.         |
| Informatio                       | 0  | BOUBACAR                | Shane       | CYCLI     | 18        | ULUS ECOLE                  |           |                |
|                                  | 10 | ADUDA                   | Done        | 00.0      | m CM1     | ULIS PODLE                  |           |                |
| - 1100                           |    | ADUDA                   | Dona        | OFU       | II CMJ    | UUS SCOLE                   |           |                |
|                                  |    | SSET                    | Léana       | OPELI     | III CM1   | UUS ECOLE                   |           |                |
|                                  |    | LEOWA                   | jean-Daniel | CYCLI     | 18 C12    | UUS ÉCOLE                   |           |                |
| ( Second                         | 8  | ADDAH                   | Sara        | 00.0      | III CMI   | UUS COLE                    |           |                |
|                                  | 10 | ALDE                    | Tidane      | OPEL      | III CM1   | UUS ECOLE                   |           |                |
| Thyux des                        |    | ENBAHLOULI-LIZEROT      | Capucine    | 0101      | LH CP     | <b>UUS ECOLE</b>            |           | ACATE          |
| Second Harrison                  | 13 | ANET                    | EZECHEL     | CYCLI     | (H CE1    | ULIS ECOLE                  |           | 100 C          |
| Contract of Contract of Contract |    | NURAND                  | Noa         | cicu      | III OMI   | RAI - ULIS ECOLE -<br>AUTRE |           |                |
|                                  | 13 | 1.0%                    | Cara        | 004       | 0 ING     | ULIS ECOLE                  |           |                |
|                                  | 10 | ACURIER .               | Jaton       | ortu      | III CM1   | UUS ECOLE                   |           |                |
|                                  |    | AARIN                   | Texta       | CICLE     | CE2       | UUS COLE                    |           |                |
|                                  | 10 | OUCHET                  | Nathan      | CHOL      | 18 012    | ULIS ÉCOLE                  |           |                |
|                                  | 10 | RANCHARD                | Médi        | 001       | III (12   | ULIS ECOLE                  |           |                |
|                                  |    | trements 1 à 14 sur 141 | irsuvė(s)   |           |           |                             |           |                |

|        | MINE<br>DE L'ÉD<br>NATIO                                     | Divector de Necio La Coustante<br>En FERENCIALES<br>Outla dentemp por la france a fueiral<br>Data dentemp por la france a fueiral<br>Decementation   Fiche decis   ARIMA   Qu |                |                            |                | Directeur de l'école JACQUES PRIVE<br>28000 CHARTS<br>Documentation   Fiche école   ARENA   Quitt |            |  |  |  |
|--------|--------------------------------------------------------------|----------------------------------------------------------------------------------------------------|----------------|----------------------------|----------------|---------------------------------------------------------------------------------------------------|------------|--|--|--|
|        | ACCUEIL                                                      | ÉCOLE                                                                                                    | 👥 ÉLÈV         | es 🗮 Lis                   | STES & DOCUMEN | TS                                                                                                |            |  |  |  |
| -      | Répartiti                                                    | on > Gestion col                                                                                                    | lective > Affe | ctation temp               | oraire dans u  | n regroupem                                                                                       | ent Retour |  |  |  |
| 6      | Norris des er<br>Norribre d'élève<br>l <b>èves déjà répa</b> | Depisions Dus ECOLE<br>Période 04/02/18 - 27/06/<br>notignants -<br>es affectés 4                                                                                             | 2018           |                            |                |                                                                                                   | Ajouter    |  |  |  |
|        | Nom                                                          | Prénam                                                                                                    | Seae           | Né(e) le                   | Cycle          | Niveau                                                                                            | Classe     |  |  |  |
| 8      | ABOUBACAR                                                    | Sihame                                                                                                    | 1              | 06/08/2008                 | CYCLE II       | CP.                                                                                               | CP         |  |  |  |
|        | ABOUDA                                                       | Dorra                                                                                                    |                | 27/08/2008                 | CYCLE III      | CM1                                                                                               | CE2-CM1    |  |  |  |
|        | AZOWA                                                        | Jean-Daniel                                                                                                    | м              | 24/12/2009                 | CYCLE II       | CE2                                                                                               | CE2        |  |  |  |
| 12     | CANET                                                        | E2ECHEL                                                                                                    | м              | 01/11/2010                 | CYCLE II       | CE1                                                                                               | CE1        |  |  |  |
| Erregi | trements 1 à 4 sur 4                                         | i trouvi(s)                                                                                                    | Supprimer      | les répartitions séléction | ntes           |                                                                                                   |            |  |  |  |

Désigner ou saisir la période **« du » … « au »** durant laquelle les élèves seront affectés dans ce regroupement puis Valider

Si des élèves sont déjà répartis dans ce regroupement, la ou les périodes d'affectation de ces élèves sont proposées.

Cliquer sur **Ajouter** pour pouvoir désigner les élèves à affecter, durant la période précédemment indiquée.

Par défaut, les élèves admis définitifs de l'école sont proposés. Réduire la liste aux élèves Ulis en valorisant à « ULIS ECOLE » le dispositif de la zone de recherche. Après indication des élèves concernés, **Valider** 

Dans le bloc « Elèves déjà répartis », vous visualisez l'ensemble des élèves affectés dans le regroupement. Vous pouvez en **Ajouter** ou en supprimer (**Supprimer les répartitions** sélectionnées).